Data: 11/08/2023

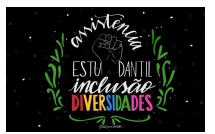

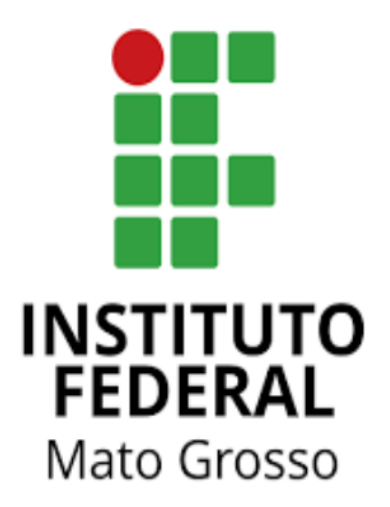

## Manual para estudante:

# "Recurso - inscrição indeferida"

Neste manual, será demonstrado o passo a passo para entrar com recurso sobre o indeferimento de uma inscrição nos editais da Assistência Estudantil do IFMT. Data: 11/08/2023

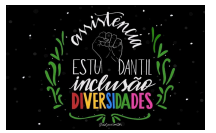

1. Acesse o site do SUAP IFMT:

Link: https://suap.ifmt.edu.br/accounts/login/?next=/

| SUAP                  |                                                                                                    |                               | SISTEMA UNIFICADO DE ADMINISTRAÇÃO PÚBLICA |
|-----------------------|----------------------------------------------------------------------------------------------------|-------------------------------|--------------------------------------------|
|                       | Login Uudric: Senha: Constant Constant | IFMT                          |                                            |
|                       |                                                                                                    |                               |                                            |
| ACESSOS               |                                                                                                    |                               | GESTÃO DE PESSOAS                          |
| 🚔 Login               | Processos Físicos                                                                                                    | Certificados de Minicursos    | 🗠 Indicadores                              |
| 🔎 Alterar Senha       | 📄 Planos de Ensino                                                                                                    | 💭 Certificação ENEM           |                                            |
| Acesso do Responsável | Documentos Gerais                                                                                                    | Registro de Diplomas          | PESQUISAVEXTENSÃO                          |
|                       | 🔒 Assinaturas Digitais                                                                                                    | 💮 Certificação ENCCEJA / ENEM | 🗠 Avaliação de Estágio                     |
|                       | Documentos Externos                                                                                                    | Relatórios Individuais de     | 🖹 Seja um Parecerista                      |
|                       | Processos Eletrônicos                                                                                                    | Trabalho                      | Demandas da Comunidade                     |

1. Insira a sua matrícula(login) e senha cadastrada no SUAP.

| 🔒 Login IFMT                        |    |
|-------------------------------------|----|
| Usuário:                            |    |
| Senha:                              | ]  |
| Acessar                             |    |
| Esqueceu ou deseja alterar sua senh | a? |

Data: 11/08/2023

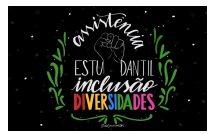

2. Veja na tela inicial: ATRIBUÍDOS A MIM **Mensagem** não lida

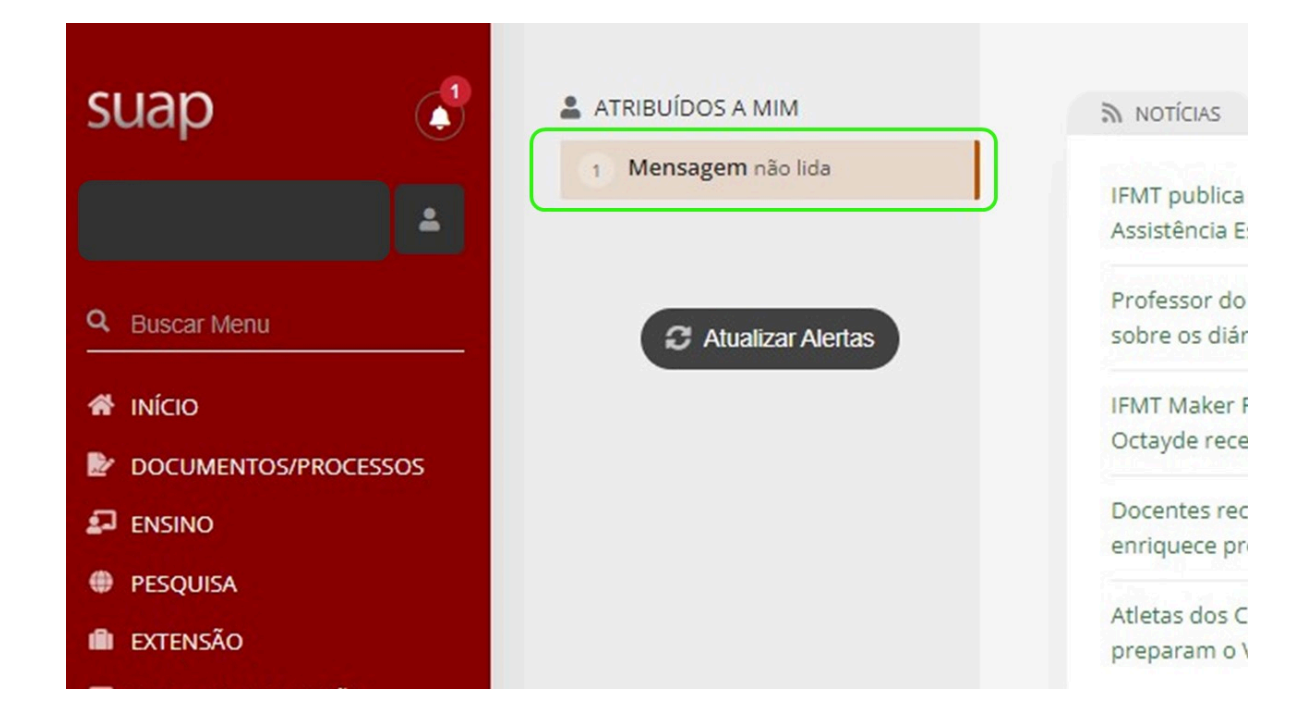

3. Clique na lupa:

| suap                  | Inicio > Mensagens Recebidas<br>Mensagens Receb | bidas                    |                                      |                     |
|-----------------------|-------------------------------------------------|--------------------------|--------------------------------------|---------------------|
|                       | Texto:                                          | Via SUAP:                | Via E-mail:                          |                     |
| Q Buscar Menu         |                                                 | Q, Todos                 | Q, Todos                             | Filtrar             |
|                       |                                                 |                          |                                      |                     |
| DOCUMENTOS/PROCESSOS  | Não Lidas Toda                                  | as Lixeira               |                                      |                     |
|                       |                                                 |                          |                                      |                     |
| PESQUISA              | FILTRO POR DATA:                                |                          |                                      |                     |
| 💼 extensão            | < 2023 TO de Agosto                             |                          |                                      |                     |
| 🖵 TEC. DA INFORMAÇÃO  | Mostrando 1 Mensagem Recebida                   |                          |                                      |                     |
| CENTRAL DE SERVIÇOS   | A citation and And                              | lear 0 de 1 selecienados |                                      |                     |
| ATIVIDADES ESTUDANTIS | Açao. ••••••••••••••••••                        | o de l'selecionados      |                                      |                     |
| 😻 SAÚDE               | Ações Remete                                    | ente                     | Assunto                              |                     |
| COMUNICAÇÃO SOCIAL    |                                                 |                          | Inscrição Indeferida no Auxílio Perm | anência a Estudante |
| Mes. Institucional    |                                                 |                          |                                      |                     |
| 🕪 SAIR                | Mostrando 1 Mensagem Recebida                   |                          |                                      |                     |

DSAEstudantil (Diretoria Sistêmica de Assistência Estudantil, Inclusão e Diversidades): http://dsaestudantil.ifmt.edu.br/

Data: 11/08/2023

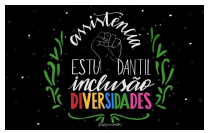

4. Na tela seguinte clique em: Clique para ver detalhes os detalhes da sua inscrição

ferida no Auxílio Permanência a Estudante

o Auxílio Permanência a Estudante

foi indeferida. Veja os detalhes no parecer do avaliador. Parecer: Documentos não enviados Clique aqui para ver os detalhes

Observação: Você também pode acessar a inscrição na página inicial clicando em: Atividades Estudantis > Serviço Social > Programas > Minhas inscrições.

5. Clique na lupa para acessar a inscrição

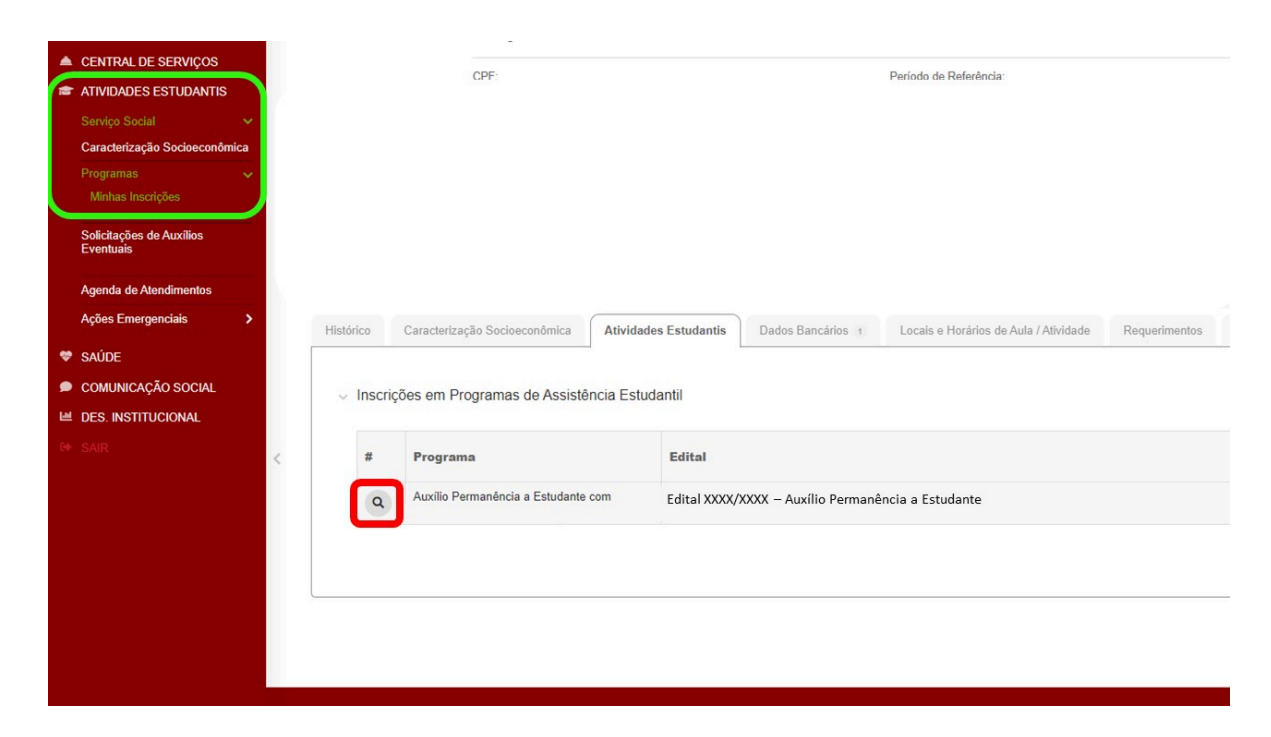

DSAEstudantil (Diretoria Sistêmica de Assistência Estudantil, Inclusão e Diversidades): http://dsaestudantil.ifmt.edu.br/ Data: 11/08/2023

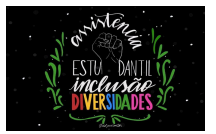

6. Clique em Recurso ( - )

| suap 🥚                                | 1 Início > Mensagens Rece       | bidas → Inscrição Indeferida no Auxílio Perma | nência a Estudante                             |                           |                    |
|---------------------------------------|---------------------------------|-----------------------------------------------|------------------------------------------------|---------------------------|--------------------|
| <b>≜</b>                              | Detalhes da                     | Inscrição                                     |                                                |                           |                    |
| Q Buscar Menu                         |                                 |                                               |                                                |                           |                    |
|                                       | Program                         | Auxílio Permanência a Estudante               |                                                |                           |                    |
| DOCUMENTOS/PROCESSOS                  | Edita                           | 1                                             |                                                |                           |                    |
|                                       | Mativa d                        |                                               |                                                |                           |                    |
| PESQUISA                              | Solicitação                     | * ************************************        |                                                |                           |                    |
| EXTENSÃO                              | Participações no                |                                               |                                                |                           |                    |
| 📮 TEC. DA INFORMAÇÃO                  | Programa<br>Renda Bruta Familia |                                               |                                                |                           |                    |
| CENTRAL DE SERVIÇOS                   | Renda Per canit                 |                                               |                                                |                           |                    |
| ATIVIDADES ESTUDANTIS                 | <                               | Documentos não enviados                       |                                                |                           |                    |
| Serviço Social                        | Parecer                         |                                               |                                                |                           |                    |
| Caracterização Socioeconômica         |                                 |                                               |                                                |                           |                    |
| Programas                             | Caracterização Socie            | Documentação 🥥                                | Grupo Familiar 🥥 Inscriç                       | ao Socioeconômica 🥥 🛛 Ree | curso 🗢            |
| Minhas Inscrições                     |                                 |                                               |                                                | _                         |                    |
| Solicitações de Auxílios<br>Eventuais |                                 |                                               |                                                |                           |                    |
| Agenda de Atendimentos                | <ul> <li>Dados Pesso</li> </ul> | ais                                           |                                                |                           |                    |
| Ações Emergenciais                    | >                               |                                               |                                                |                           |                    |
| 💝 SAÚDE                               | Etnia/Raça/Cor:                 | Pessoa c<br>Educació                          | om deficiência/Necessidades<br>mais Especiais: | Estado Civil:             | Quantidade de Fill |
|                                       |                                 |                                               |                                                |                           |                    |

7. Clique em Adicionar Recurso

|                                   |         | Data de Inscrição                      |
|-----------------------------------|---------|----------------------------------------|
|                                   |         | Situação da Inscrição Não participante |
|                                   |         |                                        |
|                                   |         |                                        |
|                                   |         |                                        |
|                                   |         |                                        |
|                                   |         |                                        |
|                                   |         |                                        |
| ição Socioeconômica 🥥 🛛 Recurso 🗢 |         |                                        |
|                                   |         | Adicionar Recurso                      |
| Data Envio                        | Parecer | Opções                                 |
|                                   |         |                                        |

Data: 11/08/2023

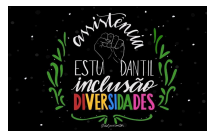

 Digite na caixa o Motivo do Recurso, e se houver comprovação insira a imagem ou arquivo correspondente clicando no botão: Escolher Arquivo, depois clique em Enviar:

**IMPORTANTE:** Vale lembrar que conforme o Edital nos itens:

4. 1. 4. Não serão aceitos pedidos de inscrição, bem como documentos comprobatórios remetidos/entregues após o encerramento do período de inscrição estipulado no Edital.

4. 1. 5. O período de recurso não compreende a complementação ou envio de novos documentos que não foram enviados no Período da Inscrição.

| Adicionar Rec           | urso da inscrição                                                          |
|-------------------------|----------------------------------------------------------------------------|
| * Motivação do recurso: |                                                                            |
| Anexo:                  | 0 caracteres informados                                                    |
| Enviar                  | O Anexo do arquivo é opcional e deve ser no formato PDF, JPG, JPEG ou PNG. |
|                         |                                                                            |
|                         |                                                                            |

9. Na próxima tela depois do recurso adicionado, clique em Enviar

|   | Recurso                                                                                                    | Arquivo | Data Envio | Parecer      | Opções    |
|---|----------------------------------------------------------------------------------------------------|---------|------------|--------------|-----------|
| 1 | Escreva O Motivo do Recurso, e Abaixo Se Houver Comprovação a imagem Ou Arquivo Correspondente. Vale Lembrar<br>Que Conforme Edital: 4.1.4. Não Serão Acetor Pedidos de inscrição. Bem Como Documentos Comprobatórios<br>Remetidos/Entregues Após O Encreamento do Período de inscrição Estguados no Edital: 4.1.5. O Período de<br>Recurso Não Compreende a Complementação Ou Envio de Novos Ou Documentos Não Enviados no Período da<br>Inscrição. |         |            | Não avaliada | O Deletar |

## **IMPORTANTE:**

DSAEstudantil (Diretoria Sistêmica de Assistência Estudantil, Inclusão e Diversidades): http://dsaestudantil.ifmt.edu.br/

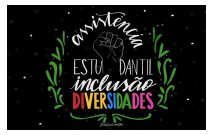

O recurso só será enviado e aparecerá para ser analisado pela Comissão de Avaliação após você clicar no botão Enviar nesta tela.

| mbrar | - | - | Não avaliada | 😵 Deletar 💿 Enviar |
|-------|---|---|--------------|--------------------|
|       | - | - | Não avaliada | 😢 Deletar 🖉 Enviar |

### 10. **PRONTO!** Seu recurso foi enviado.

|                       | Recurso enviado para análise com sucesso.                                                                                                    |                       |
|-----------------------|----------------------------------------------------------------------------------------------------|-----------------------|
| SUAP                  | Inicio > Mensagens Recebidas > Inscrição Indeferida > Detalhes da Inscrição - Estudante (Nº de matricula)<br>Indeferida<br>Detalhes da Inscrição - Estudante (Nº de matrícula) |                       |
| Q Buscar Menu         | Dados Gerais                                                                                                    |                       |
| 🖀 início              | Programa                                                                                                    | Data de Inscrição     |
| DOCUMENTOS/PROCESSOS  | Edital                                                                                                    | Situação da Inscrição |
| ENSINO                | Motivo da                                                                                                    |                       |
| PESQUISA              | Solicitação                                                                                                    |                       |
| 🛍 EXTENSÃO            | no Programa                                                                                                    |                       |
| 😐 TEC. DA INFORMAÇÃO  | Renda Bruta<br>Familiar                                                                                                    |                       |
| CENTRAL DE SERVIÇOS   | Renda Per                                                                                                    |                       |
| ATIVIDADES ESTUDANTIS | capita                                                                                                    |                       |
| 😻 SAÚDE               | Parecer: ******<br>Por Availador em **/**/****                                                                                                    |                       |
| COMUNICAÇÃO SOCIAL    |                                                                                                    |                       |
| LE DES. INSTITUCIONAL | Caracterização Socioeconômica 🗶 Documentação 🧧 Grupo Familiar 🖉 Inscrição Socioeconômica 🖉 Recurso 🖉                                                                           |                       |
| © SAIR                |                                                                                                    |                       |
|                       |                                                                                                    | 🗷 Editar              |

11. O seu recurso será analisado pela Comissão de Avaliação, e você receberá o resultado da avaliação.

| aract | irização Socioeconômica 🔮 Documentação 🧟 Grupo Familiar 🔮 Inscrição Socioeconômica 🔮 🦷                                                                                                    | ecurso 🥝 |            |              |        |
|-------|----------------------------------------------------------------------------------------------------|----------|------------|--------------|--------|
|       | Recurso                                                                                                    | Arquivo  | Data Envio | Parecer      | Opções |
| 1     | Escreva O Motivo do Recurso, e Abaixo Se Houver Comprovação a Imagem Ou Arquivo Correspondente. Vale Lembrar<br>Que Conforme Edital: 4.1.4. Não Serão Aceitos Pedidos de Inscrição. Bem Como Documentos Comprobatórios<br>Remetidos/Entregues Após O Encerramento do Período de Inscrição Estupuiados no Edital. 4.1.5. O Período de Recurso<br>Não Compresende a Complementação Ou Envir de Navero Ou Documentos Não Finandos no período da Inscrição. | -        | 10/08/2023 | Não avaliada |        |